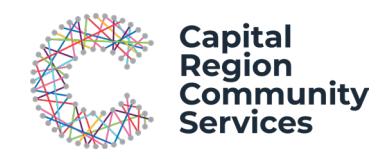

## Enrolment Guide for New Families Early Childhood and Outside School Hours Care Services

This guide will help you make bookings for services operated by Capital Region Community Services (CRCS) through the My Family Lounge online booking system.

There are ten steps, broken into three stages, for new families to enrol into a CRCS education and care service:

| Stage 1: Booking request    | Stage 2: Enrolment           | Stage 3: Placement           |
|-----------------------------|------------------------------|------------------------------|
| 1. Register on CRCS website | 5. Accept placement offer    | 9. Placement confirmation    |
| 2. Edit contact details     | 6. Complete enrolment form   | 10. Approve booking on myGov |
| 3. Add child details        | 7. Upload required documents |                              |
| 4. Add booking request      | 8. Submit enrolment form     |                              |

# Stage 1: Booking request

# 1. Register for CRCS Services in My Family Lounge

Access My Family Lounge through our website:

- our Outside School Hours Care services for children in primary school
- our <u>Early Childhood Centres</u> for children under school age.

On the webpage, there is a My Family Lounge portal:

- If you have previously used My Family Lounge (at CRCS or another service): you can sign in using your existing login details.
- If you have never used My Family Lounge: you will need to register for a My Family Lounge account.

Click '**Register**' on the portal, then provide your name and email address.

You will receive an email with a link to complete registration for your account. Click on the **'Complete Registration'** button in this email. Please note that this link will only remain active for seven days.

You will now be able to log in and enrol for care.

| My Family Lounge Portal |
|-------------------------|
|                         |
| Email<br>Password       |
| Sign-In Register        |
|                         |
|                         |

**Please note**: You can register for any CRCS education and care centre from either web link above. Once you have registered or signed into your account using the portal on our website, you will be prompted to select the CRCS service you want to enrol in.

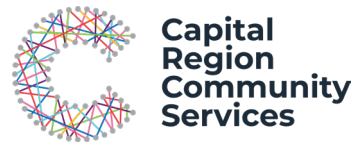

# 2. Complete the Basic Account Set up: Edit Contact Details

When you first log into My Family Lounge, you will be asked to edit your contact details. You can also add additional contacts.

There are two types of contacts available in My Family Lounge:

- **Primary contact:** The parent/guardian linked for any eligible Child Care Subsidy entitlements.
- Secondary contact: Another person who will have full access to your account and can request, change or cancel bookings and edit contact and child information. You are not required to have a Secondary contact.

Once you have completed these details, click Save.

## 3. Add Child Details

On the dashboard, select 'Add Child'.

This is where you add your child's details. You will need to do this for each child you want to enrol.

You can add an **unborn** child by ticking the box at the top, which will reduce the number of fields you need to complete.

Otherwise, please complete all fields, including the authorisations the registered contacts have for this child.

We will also consider providing some children with priority access depending on their situation. If your child is a priority access category, please click **'Add priority of access'** and fill out that section.

## 4. Add Booking Request

Here you can enter the details of the booking you want to make. Click on the '**New Request**' button down the bottom in the 'Booking Requests' section.

**Note:** Do not click on the 'Add Casual Booking' button, as this is only for children who are already enrolled in a service.

Complete the form:

- Select which child/children this booking is for.
- Select the type of care you need:
  - If your child is in Primary School, please select 'Before School Care' and/or 'After School Care'.
  - If your child is under school age, please select 'Long Day Care/Kindergarten/Preschool'.

| ADD MAIN CONTACT<br>Please enter contact's details in the following form.                                         |                |        |       |      |      |
|----------------------------------------------------------------------------------------------------|----------------|--------|-------|------|------|
| Special Primary Contact Y                                                                                         | Relation *     | Select |       |      | ~    |
| First Name *                                                                                                    | Last Name 4    |        |       |      |      |
| Email 🕈                                                                                                    |                |        |       |      |      |
| Confirm<br>Email *                                                                                                |                |        |       |      |      |
| You must provide at least 1 contact phone number *                                                                |                |        |       |      |      |
| Mobile No.                                                                                                    | Home No.       |        |       |      |      |
| Work No.                                                                                                    | Building       |        |       |      |      |
| Street<br>Address *                                                                                               | Suburb *       |        |       |      |      |
| State *                                                                                                    | Postcode *     |        |       |      |      |
| Do you have a Customer Reference Number (CRN) issued to relating to you being registered for child care benefits? | by the Governm | ient ( | ) Yes | O No |      |
| Would you like a user set up for this contact? 🍘                                                                  | Yes O No       | ۲      |       |      |      |
|                                                                                                    |                |        |       | SAVE | CANC |

| 10000 profile au                                                                                                    |                                                                                                    |                                                         |                                    |                          |                                  |                |       |
|----------------------------------------------------------------------------------------------------|----------------------------------------------------------------------------------------------------|---------------------------------------------------------|------------------------------------|--------------------------|----------------------------------|----------------|-------|
| Tick the box if                                                                                                    | the child is unborn                                                                                                    |                                                         |                                    |                          |                                  |                |       |
| irst Name 🕈                                                                                                    |                                                                                                    |                                                         | Last Name 🕈                        |                          |                                  |                |       |
| DOB *                                                                                                    |                                                                                                    |                                                         | Gender at Birth                    | • Select                 |                                  | ~              |       |
| Gender Identity                                                                                                    | Select                                                                                                    | ~                                                       | Pronouns                           | Select                   |                                  | ~              |       |
| Gender Identity<br>other)                                                                                                    |                                                                                                    |                                                         | Pronouns (othe                     | er)                      |                                  |                |       |
| )o you have a Cu<br>rou being register                                                                                            | istomer Reference I<br>red for child care be                                                                                                    | Number (CRN) issued<br>nefits for this child?           | t by the Governme                  | ent relating to          | þ                                | O Yes          | O No  |
| oes your child h                                                                                                    | ave any special con                                                                                                    | siderations we need                                     | to take into accou                 | nt for                   |                                  | O Yes          | O No  |
| heir enrolment? <sup>4</sup>                                                                                                    |                                                                                                    |                                                         |                                    |                          |                                  |                |       |
| heir enrolment? ¶<br>Does your child ha                                                                                           | ave a diagnosed dis                                                                                                    | sability? *                                             |                                    |                          |                                  | O Yes          | () No |
| heir enrolment?                                                                                                    | ave a diagnosed dis<br>TY OF ACCESS<br>ation Please provide<br>languages, ad                                                                                                    | e any information you fer<br>ditional needs etc.        | el the service should              | know about th            | ne child. eg, aller              | O Yes          | O No  |
| heir enrolment?                                                                                                    | ave a diagnosed dis<br>TY OF ACCESS<br>ation Please provide<br>languages, ad                                                                                                    | sability? •                                             | el the service should              | know about th            | ne child. eg, aller              | ⊖ Yes<br>gies, | () No |
| heir enrolment?   Does your child h  ADD PRIORI  Additional Informa  Authorisatic Contact Name                                    | ave a diagnosed dis<br>TY OF ACCESS<br>tion Please provide<br>languages, ad<br>pns<br>Collectio                                                                                                    | ability? •                                              | el the service should              | know about th            | re child. eg, aller              | ⊖ Yes<br>gies, | () No |
| heir enrolment?<br>Does your child hu<br>ADD PRIORI<br>Additional Informa<br>Authorisatic<br>Contact Name                         | ave a diagnosed dis<br>TY OF ACCESS<br>tition Please provide<br>languages, ad<br>DNS<br>Collection                                                                                                    | ability? *                                              | el the service should<br>Excursion | know about th<br>Medical | re child. eg, aller<br>Transport | ) Yes          | O N4  |
| Authorisatic<br>Contact Name                                                                                                    | Ave a diagnosed dis<br>TY OF ACCESS<br>TY OF ACCESS<br>Please provide<br>improvement<br>of a provide and a provide<br>please provide<br>improvement<br>of a provide and a provide and a provide<br>the sense of the sense of the sense<br>the sense of the sense of the sense of the sense of the sense<br>the sense of the sense of the sense o                                                                                                    | ability? •                                              | Excursion                          | Medical                  | ne chiid. eg. aller<br>Transport | ) Yes          |       |
| Authorisatic<br>Contact Name                                                                                                    | TY OF ACCESS<br>TY OF ACCESS<br>tion Please provide<br>improvement<br>Collection<br>Collection<br>Coll | ability? •  any information you fee ditional needs etc. | Excursion                          | Medical                  | re child. eg. allen<br>Transport | O Yes<br>gies. |       |
| Authorisatic<br>Contact Name<br>De WaltLIST<br>Authorisatic<br>Contact Name<br>De WaltLIST<br>P Toose selec-<br>pp T Toose selec- | ave a diagnosed dis<br>TY OF ACCESS<br>thom Please provide<br>imposages, ad<br>TO<br>Collectio<br>Collectio<br>Collection<br>Collection<br>Colle | ability? •  any information you fer ditional needs etc. | et the service should              | Medical                  | Transport                        | O Yes          |       |

Mon Tue Wed Thu Fri Sat Sun

Preferred days \*

Step 4. Please enter any comments on flexibility

APPLICATION DATE

SAVE CANCEL

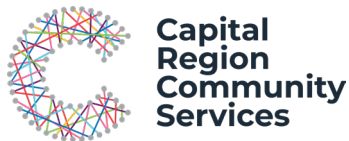

- Find the service you want to enrol in by typing the location or suburb of the service and selecting Search. You can apply to be on the waitlist for multiple of our centres.
- Provide the preferred start date of the booking.
- Advise how many days you would like to enrol your child for, what your preferred days are, and whether you will accept fewer days than you have requested.
- Provide additional information you think we need to know about this waitlist application.

Once completed, click **'Save'**. This will alert our team or your application, and the relevant centre's Director will contact you to discuss your requirements.

# Stage 2: Enrolment

## 5. Accept Placement Offer

After our centre has considered your request and determined that they have a place for your child, you will get an email that you have been sent an offer for care. Log into your My Family Lounge Account through our website and select '**View Offer**'.

| OFFER   |                                   |        |                   |                                             |      |   |   |   |   |   |   |   |                                     |            |
|---------|-----------------------------------|--------|-------------------|---------------------------------------------|------|---|---|---|---|---|---|---|-------------------------------------|------------|
| legend  |                                   |        |                   |                                             |      |   |   |   |   |   |   |   |                                     |            |
| Offered | SNot Offered                      | Chang  | pe to Existing Bo | ooking Invalid                              |      |   |   |   |   |   |   |   |                                     |            |
| CHILD   | START DATE<br>REQ'D START<br>DATE | STATUS | CARE<br>TYPE      | CENTRE NAME                                 | DAYS | М | τ | w | т | F | s | s | OFFER<br>EXPIRY<br>ACCEPTED<br>DATE |            |
| CHILD   | 20-01-20<br>S:20-01-20            | Open   | LDC/KIN/PRE       | GECC - Capital Region<br>Community Services | 1    | 0 | 0 | 0 | 0 | 0 | G | o | 12-01-20                            | View Offer |

If you are happy with the offer, click '**Accept**'. You will then be prompted to complete an enrolment form for your child.

**Note:** If you are seeking early childhood care, a bond will be payable at this time to secure your child's place. The bond is equivalent to two weeks full fee cost of care, and is refundable on cessation of care, providing that all fees are paid in full. Placement is not confirmed until the bond has been paid.

No bond is required for outside school hours care (before and after school care).

#### 6. Complete Enrolment Form

You must complete an enrolment form for each child you want to enrol in a CRCS service. You can always add additional children at a later date.

Go to the **Child** heading and select '**Start/View Enrolment**' to access your child's enrolment form and complete their details.

| HILD       |        |     |          |     |      |        |                       | Add Child |
|------------|--------|-----|----------|-----|------|--------|-----------------------|-----------|
|            |        |     |          |     |      |        |                       |           |
| CHILD NAME | STATUS | DOB | Due Date | AGE | EDIT | DELETE | Enrolment information |           |

Your enrolment form must include:

- 1. At least two contacts (this can be the Primary & Secondary contact or the Primary contact & an Additional contact)
- 2. At least one Medical contact (your family doctor or medical practice).

You can add as many additional contacts as you like.

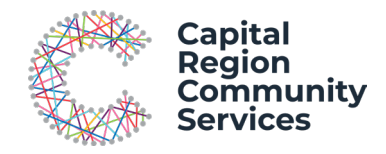

# 7. Upload Required Documents

Please upload any medical action plans, letters of diagnosis and court orders to the enrolment form or email them to <u>csat@crcs.com.au</u>.

## 8. Submit Enrolment Form

Ensure all fields are completed, then press '**Submit**'. If the enrolment form does not submit, it means there is an error in the form. Please scroll to the top of the enrolment form to view the errors noted. Errors are usually highlighted in red on the enrolment form.

Once the errors have been corrected, please click the 'Submit' button.

**Hint:** Do not include spaces in phone numbers, and answer 'N/A' to questions where there are free text boxes that do not apply to your situation.

Once you have successfully submitted the enrolment, you will be prompted to complete the final step, which is to select the **'Confirm'** button. This completes the registration process.

# Stage 3: Placement

## 9. Placement Confirmation

Once your booking has been approved and confirmed with CRCS, you will receive a Placement Confirmation Email.

# 10. Approve booking on myGov

On the day your child starts care at the service, a link will be sent to your <u>myGov account</u>. This will appear as an outstanding action item on your Centrelink myGov page when you log in, prompting you to confirm your booking with CRCS.

Approving this booking will ensure you receive any <u>Child Care Subsidy</u> (CCS) entitlements you are eligible for. Please ensure you **complete this step on the first day**, as CCS payments may not be backdated.

# Need help?

For enquiries or help with the enrolment and registration process, please contact our Children's Services Admin team on 02 6264 0200 or email <u>csat@crcs.com.au</u>.

Direct extensions for the team are 02 6264 0276 or 02 6464 0268.

If we are unable to answer your call, please leave a voice message with your name and phone number. We will return your call the next business day.

The admin office is open from 9am to 4pm, Monday to Friday.